## Kortfattad instruktion

Du installerar programvaran som medföljer på din dator.

Sen kopplar du WiFi,n till din dator och startar programmet, det kommer då först hitta din WiFi sen kommer den visa vilka trådlösa nät som finns tillgängliga.

Välj ditt trådlösa nät och lägg in din nyckel sen är du klar.

Sen kan du flytta din WiFi till vilka trådbundna enhet som helst.

WiFi tar ström via en USB port om du har en DM800.

Om du har en DM500 kan du koppla matningen först till WiFi sen vidare till boxen.

Om du ska använda den till någon annan nätverksenhet som inte har USB måste du ha en strömadapter, som inte medföljer, DC5V-15V

## Detaljerad instruktion

Installera programmet som är på medföljande skiva, på en dator, helst på en med Win7.

Om ni får felmeddelande "NIC not found" prova att ladda ner en nyare version av programmet WAP11G från min hemsida <u>www.keltir.se</u>

Om ni har trådlöst nätverkskort i datorn måste det inaktiveras.

Ev. stäng av antivirusprogrammet.

Om inget av detta hjälper prova med en annan dator.

När programmet är installerat

Anslut WiFi-bridgen, både USB- och nätverkskablen i din dator.

Starta programmet dubbelklicka på ikonen VAP11G

Markera adressen, tryck på Next

| <b>VONETS</b>                |                                                       |                   |                                                        |
|------------------------------|-------------------------------------------------------|-------------------|--------------------------------------------------------|
|                              | WIFI-Bridge                                           | e Setup 5.0.1     | 1                                                      |
|                              | Select WIFI                                           | -Bridge           |                                                        |
|                              | List of all WIFI-Bridge on Network                    |                   | Refresh List                                           |
| Select your WIFI-Bridge from | FI-Bridge from Name M<br>ck Next. 00-17-13-10-7b-f3 0 | Mac Address       | Click the Refresh list                                 |
| the list and click Next.     | 00-17-13-10-7b-f3                                     | 00-17-13-10-7b-f3 | button to find WIFI-Bridges<br>that have recently been |
|                              |                                                       |                   | added to the netowrk.                                  |
|                              |                                                       |                   |                                                        |
|                              |                                                       |                   |                                                        |
|                              |                                                       |                   |                                                        |
|                              |                                                       | Ba                | ack Next Exit                                          |
| 802.11B/802.11G WIFI-        | Bridge                                                | Setup Wizar       | rd Model:VAP11G                                        |

Välj och markera ditt trådlösa nätverk, tryck på Next (jag har dlink, grannen har netgear)

| <b>VOM</b>     | <u> 75</u>         |                                                                    |                                         |                                  |                              |                             |
|----------------|--------------------|--------------------------------------------------------------------|-----------------------------------------|----------------------------------|------------------------------|-----------------------------|
|                | C                  | hoose a Wir                                                        | eless                                   | Netw                             | ork                          |                             |
|                | 2 P Se<br>is<br>ne | elect a Wireless Net<br>not found,please cl<br>etwork manually. Th | work to co<br>ick Refres<br>en, click N | onnect to<br>h list, or<br>Vext. | . If the wire<br>enter the S | eless network<br>SID of the |
| o              | SSID               | Mac Address                                                        | Chan                                    | Signal                           | Security                     | Speed                       |
|                | dlink              | 00265a5775e4                                                       | 6                                       | 10%                              | WPA-P                        | 54Mbps                      |
|                | NETGEAR            | 30469a570e2c                                                       | 6                                       | 10%                              | WPA2                         | 54Mbps                      |
| o              | SSID               |                                                                    | You can ma<br>wireless ne               | nually ent<br>twork.             | Re<br>Rer the SSID           | fresh List<br>of the        |
| There are 2    | 2 wireless n       | etworks.                                                           |                                         | Ba                               | ck Next                      | Exit                        |
| 802.11B/802.11 | lG WIFI-Bri        | dge                                                                | Setup                                   | Wizar                            | d Mode                       | a:VAP11G                    |

Skriv in er nyckel för ert trådlösa nätverk, tryck Next

| <b>ONETS</b>                |                                                                                                    |  |  |
|-----------------------------|----------------------------------------------------------------------------------------------------|--|--|
| Securi                      | ity Settings                                                                                                    |  |  |
| If you wo<br>the requi      | ould like to use Wi-Fi Protected Access(WPA),enter<br>ired information below.                                                                         |  |  |
| tecarity WPA-PSK            | Please choose disabled, WEP (64-bit), WEP (128-bit), WPA, or WPA2.                                                                                    |  |  |
| Encryption TKIP             | TKIP is automatically selected as the encryption for WPA.                                                                                             |  |  |
| Passphrase 1234567890       | Enter the passphrase that will be used to generate the WPA key. The passphrase is case-sensitive and should be between 8 and 63 characters in length. |  |  |
|                             | Back Next Exit                                                                                                    |  |  |
| 802.11B/802.11G WIFI-Bridge | Setup Wizard Model: VAP11G                                                                                                    |  |  |

Bekräfta med Next två gånger.

|                        | Confirmati       | on                    |                                                                                                    |                 |     |
|------------------------|------------------|-----------------------|----------------------------------------------------------------------------------------------------|-----------------|-----|
|                        | Review the new s | ettings before<br>Cor | you save the save the | iem.<br>W Setti | ngs |
| Old Settin             | Old Settings     |                       | gs                                                                                                    |                 |     |
| Channel<br>Network Tvr | Auto             | Channel               | Auto                                                                                                    | turo            |     |
| SSID                   | dlink            | SSID                  | dlink                                                                                                    | uno             | L   |
| Security               | WPA-PSK          | Security              | WPA-PSK                                                                                                    | 8               |     |

Klart

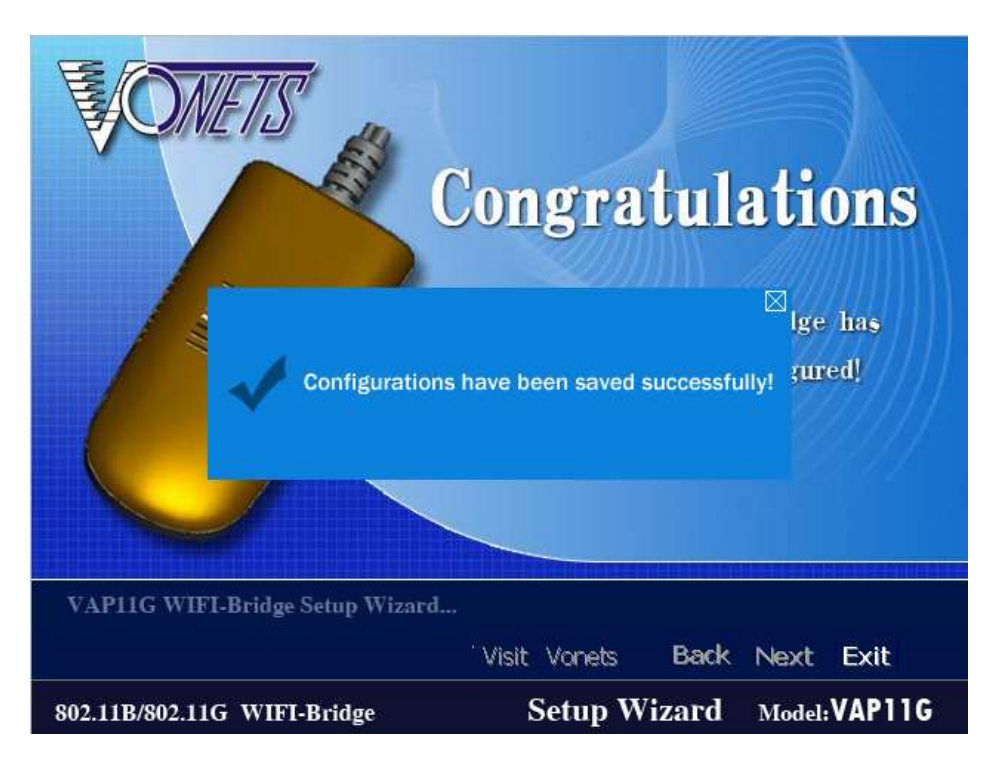

Nu kan du prova att komma ut på Internet.

Funkar det så kan du flytta WiFi-Bridgen till Dreamboxen eller någon annan trådbunden nätverksenhet.